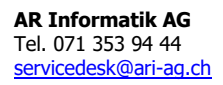

20. August 2014

>

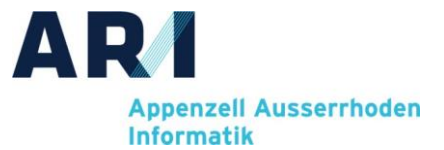

# Anleitung: Lokale Installation Sykpe for Business

## Voraussetzungen:

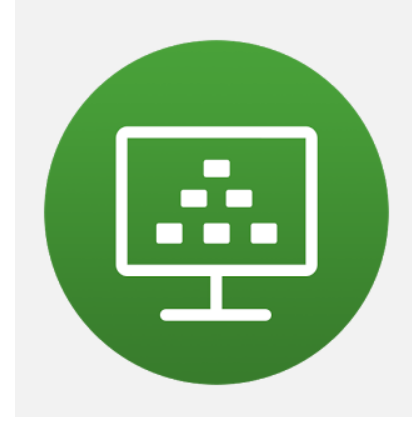

- Windows-PC mit Win7 oder Win10
- Mehrere Bildschirme
- VM Horzon Client (getestet wurden Version 04.10.0 und 05.4.1)
- Internet-Anschluss
- Headset, bzw. Mikrofon und Kopfhörer

## Download:

| Navigieren Sie auf:<br>https://www.microsoft.com/de- |
|------------------------------------------------------|
| und laden sie die Software herunter                  |
| Führen Sie die heruntergeladene Datei aus            |
|                                                      |
|                                                      |

## Installation

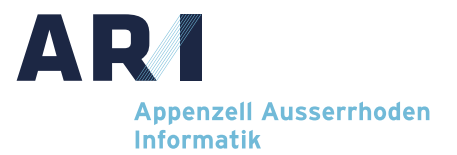

| Skype for Business Basic 2016 Microsoft-Software-Lizenzbedingungen lesen                                                                                                    | ×<br>0 | Lesen und bestätigen Sie die<br>Lizenzvereinbarung                 |
|----------------------------------------------------------------------------------------------------|--------|--------------------------------------------------------------------|
| Sie müssen den Bedingungen dieser Vereinbarung zustimmen, damit Sie den Vorgang<br>fortsetzen können. Wenn Sie den Microsoft-Software-Lizenzbedingungen nicht                                                                                                    |        |                                                                    |
| zustimmen möchten, schließen Sie dieses Fenster, um die Installation abzubrechen. MICROSOFT SOFTWARELIZENZBEDINGUNGEN                                                                                                    |        |                                                                    |
| SKYPE FOR BUSINESS BASIC 2016<br>Diese Lizenbeteinmnungen sind ein Vertrag zwischen Ihnen und der<br>Microsoft verbundenem Unternehmen). Bitte lesn sie die Bestimmungen<br>aufmertsam durch, sie gelehn für die ober genante Software und<br>gegebenerfalls für die Medien, auf denen Sie diese erhalten haben. Diese<br>Bestimmungen gelehn auch für alle vom Microsoft bezöglich der Software |        |                                                                    |
| angebotenen<br>• Updates,<br>• Ergänzungen,<br>• internebasierten Dienste und                                                                                                    |        |                                                                    |
| • Supportservices.<br>sofern Letzere nicht mit eigenen Bestimmungen ausgeliefert werden. In<br>diesem Fall gelten diese eigenen Bestimmungen.                                                                                                    |        |                                                                    |
| ☑ Ich gtimme den Bedingungen dieses Vertrags zu Weiter                                                                                                    |        |                                                                    |
| Stype for Business Basic 2016     Gewünschte Installation auswählen                                                                                                    |        | Durch Klick auf «jetzt installieren» starten Sie die Installation. |
| Wählen Sie den hevorzuchen Installationsten für Skone for Rusiness Rasic 2016                                                                                                    |        |                                                                    |
| aus.                                                                                                    |        |                                                                    |
| Anpassen                                                                                                    |        |                                                                    |
|                                                                                                    |        |                                                                    |
|                                                                                                    |        |                                                                    |
| 1 Skype for Business Basic 2016                                                                                                    | ×      | Die Installation startet und kann einige Minuter                   |
| Installationsstatus                                                                                                    |        | dauern.                                                            |
|                                                                                                    |        |                                                                    |
|                                                                                                    |        |                                                                    |
|                                                                                                    | 1      |                                                                    |
| Skype for Business Basic 2016 wird installiert                                                                                                    |        |                                                                    |
|                                                                                                    |        |                                                                    |
|                                                                                                    |        |                                                                    |
|                                                                                                    |        |                                                                    |

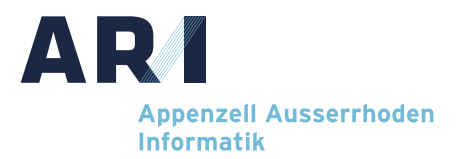

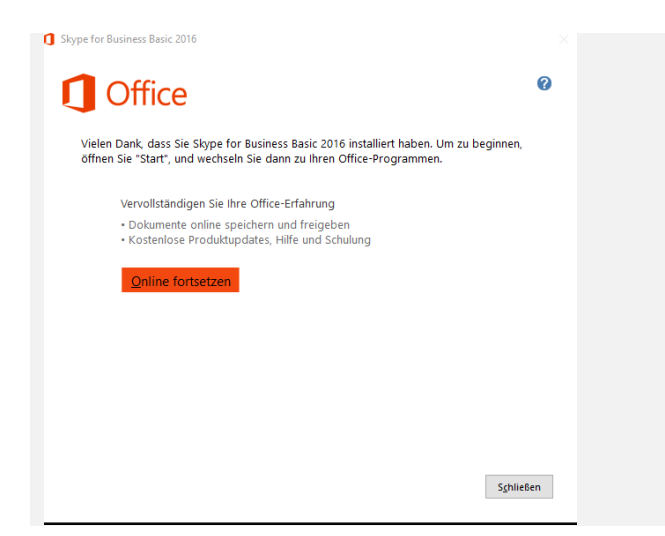

Die Installation ist abgeschlossen und das Dialogfenster kann mit «schliessen» geschlossen werden.

### Anmelden bei Skype for Business

| Skyp                      | e for Business                                                                                                    |
|---------------------------|----------------------------------------------------------------------------------------------------|
| Anm                       | elden 🌼                                                                                                    |
| Anmelde                   | adresse:                                                                                                    |
| marcel.boe                | hi@ari-ag.ch                                                                                                    |
| Verwenden<br>Microsoft-Ke | Sie die Anmeldeadresse für Ihre Organisation – keinen Skype-Namen und kein<br>into                                                               |
| Weitere Info              | rmationen                                                                                                    |
| Meine Anm                 | eldeinformationen löschen                                                                                                    |
| Anmelde                   | n als:                                                                                                    |
| Verfügl                   | bar 🗝                                                                                                    |
|                           |                                                                                                    |
| Anmeld                    | en                                                                                                    |
|                           |                                                                                                    |
|                           |                                                                                                    |
|                           |                                                                                                    |
|                           |                                                                                                    |
|                           |                                                                                                    |
|                           |                                                                                                    |
|                           |                                                                                                    |
|                           |                                                                                                    |
|                           |                                                                                                    |
|                           |                                                                                                    |
|                           |                                                                                                    |
| Microsoft Co              | rporation. Alle Rechte vorbehalten.                                                                                                    |
| vlicrosoft Co             | rporation. Alle Rechte vorbehalten.                                                                                                    |
| vlicrosoft Co             | rporation. Alle Rechte vorbehalten. <u>M</u> ein Status                                                                                          |
| Microsoft Ca              | rporation. Alle Rechte vorbehalten.                                                                                                    |
| Microsoft Co              | rporation. Alle Rechte vorbehalten.<br>Mein Status<br>A <u>n</u> melden                                                                          |
| Microsoft Ca              | Anmelden                                                                                                    |
| Microsoft Co              | Anmelden                                                                                                    |
| Microsoft Ca              | rporation. Alle Rechte vorbehalten.<br>Mein Status<br>Anmelden<br>Abmelden<br>Anmeldeprotokolle                                                  |
| Microsoft Co              | Anmeldeprotokolle                                                                                                    |
| Microsoft Co              | rporation. Alle Rechte vorbehalten. <u>M</u> ein Status Anmelden Abmelden Abmelden Öffnen Beenden                                                |
| Microsoft Co              | rporation. Alle Rechte vorbehalten.<br><u>M</u> ein Status<br>A <u>n</u> melden<br><u>A</u> nmeldeprotokolle<br><u>Öffnen</u><br><u>B</u> eenden |

Skype for Business ist installiert und kann gestartet werden.

Für den Login geben Sie unter «Anmeldeadresse» ihre eMailadresse ein und klicken danach auch «Anmelden»

Sie müssen nun ihr persönliches Kennwort (vom Login) eingeben.

Skype for Business steht nun normal zur Verfügung.

Anmerkung: Der Übersichtshalber empfehlen wir, dass Sie die Skype-Instanz auf dem virtuellen Arbeitsplatz beenden und nur die lokale Instanz verwenden